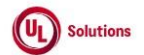

-

|    | A      | В                                                 | C      | D                                                                                                    | E                                                                                                    | F          | G           | н         |
|----|--------|---------------------------------------------------|--------|----------------------------------------------------------------------------------------------------|----------------------------------------------------------------------------------------------------|------------|-------------|-----------|
|    |        |                                                   | Test   |                                                                                                    |                                                                                                    | Test Case  | Tester Name | Approval  |
| 1  | ld     | Title                                             | Step # | Test Step Description                                                                                                    | Test Step Expected Result                                                                                                    | Pass/ fail | /Signature  | signature |
| 2  | 195623 | Knowledge center_e-<br>sign_date and<br>timestamp | 1      | Precondition:<br>1. Instructor Led Course with a Class, both with online registration ON<br>2. Require e-signatures for Student Online Registration ENABLED<br>3. Learner |                                                                                                    |            |             |           |
| 2  |        |                                                   | 2      | Login as Learner noted in Precondition section.                                                                                                    | Learner will be able to login successfully.                                                                                                    |            |             |           |
| 4  |        |                                                   | 3      | Click Catalog. Search for the training noted in Setup and click to view course<br>information                                                                             | Learner will be able to navigated to Catalog page and view the course information.                                                                                                    |            |             |           |
| 5  |        |                                                   | 4      | Click on class information link and click on class code to register, Click register for<br>a class.                                                                       | e-Signature Required popup window will be displayed.                                                                                                    |            |             |           |
| 6  |        |                                                   | 5      | Enter User ID and Password. Verify that Password is displayed in non-readable<br>form for e-signature                                                                     | On entering Password for e-signature, password will be displayed in non-readable form                                                                                                    |            |             |           |
| 7  |        |                                                   | 6      | Click Electronically Sign. Search for the training noted in Setup in the To- Do list<br>and click to view course information. Click on Class information link.            | Learner will be able to self-register for the ILC class requiring an e-signature.<br>The ILC information window will display the class information with the e-signature having date and time<br>stamp based on User's PC time zone. |            |             |           |
| 8  |        |                                                   | 7      | Click on Drop Class. Enter the eSignature details in the e-Signature popup and<br>electronically signin                                                                   | Training item should be dropped and will no longer appear in the ToDo list.                                                                                                    |            |             |           |
| 9  | 195637 | Knowledge<br>Center_CustomExa<br>m_e-sign         | 1      | Precondition:<br>1. Custom Exam<br>2. e-signatures enabled for custom exam completions<br>3. Learner                                                                      |                                                                                                    |            |             |           |
| 10 |        |                                                   | 2      | Login as Learner noted in Precondition section.                                                                                                    | Learner will be able to login successfully.                                                                                                    |            |             |           |
| 11 |        |                                                   | 3      | Click Catalog                                                                                                    | Learner will be able to navigated to Catalog page.                                                                                                    |            |             |           |
| 12 |        |                                                   | 4      | Search and complete the training in Setup, electronically signing for completion                                                                                          | e-Signature window will be displayed.                                                                                                    |            |             |           |
| 13 |        |                                                   | 5      | Venty that Password is displayed in non-readable form for e-signature                                                                                                    | On entering Password for e-signature, password will be displayed in non-readable form                                                                                                    |            |             |           |
| 14 |        |                                                   | 6      | Click on the TL completed and View the completion information for the training                                                                                            | Completion information screen will display the Liser. Training and the completion information                                                                                                    |            |             |           |
| 15 | 195643 | Lisers Liser                                      | 7      | Precondition                                                                                                    | Completion date will be displayed based on the Learner's OTZ and e-signature field will display date<br>and time stamo based on User's PC time zone.                                                                                |            |             |           |
| 16 |        | History                                           | 1      | 1. Admin User                                                                                                    | Admin Home should be displayed                                                                                                    |            |             |           |
| 17 |        |                                                   | 2      |                                                                                                    | Add user page should be displayed                                                                                                    |            |             |           |
| 18 |        |                                                   | 3      | Enter valid data in the required fields and click Save                                                                                                    | Required fields data should be saved and displayed in General Information screen                                                                                                    |            |             |           |
| 19 |        |                                                   | 4      |                                                                                                    | noquinou nolos dala sinolid de sarred and displayed in General Information soleen.                                                                                                    |            |             |           |

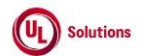

|    | A      | В                                                 | C              | D                                                                                                    | E                                                                                                    | F                       | G                         | н                     |
|----|--------|---------------------------------------------------|----------------|----------------------------------------------------------------------------------------------------|----------------------------------------------------------------------------------------------------|-------------------------|---------------------------|-----------------------|
| 1  | ld     | Title                                             | Test<br>Step # | Test Step Description                                                                                                    | Test Step Expected Result                                                                                                    | Test Case<br>Pass/ fail | Tester Name<br>/Signature | Approval<br>signature |
| 20 |        |                                                   | 5              | Click General Information and click on History link.                                                                                                    | The initial creation information will include date, time and who created (Created by and Created On) in<br>User Account History screen.                                                     |                         |                           |                       |
| 21 |        |                                                   | 6              | Click Edit User, edit any field(s), click Save Changes                                                                                                  | General Information screen is displayed with the changes made.                                                                                                    |                         |                           |                       |
| 22 |        |                                                   | 7              | Click History link.                                                                                                    | User Account History will display the property edited, old value, new value, user making the change and<br>the date/time of the change.                                                     |                         |                           |                       |
| 22 |        |                                                   | 8              | Click on General Information and Repeat steps 5 - 6 and verify the changes in the<br>History.                                                           | User Account History will display an entry for each property change.                                                                                                    |                         |                           |                       |
| 24 |        |                                                   | 9              | Click anywhere on the history screen, on any record, in an attempt to change any<br>data displayed                                                      | The user will not be able to change any of the historical data recorded for this user.                                                                                                    |                         |                           |                       |
| 24 | 195644 | Users_Add<br>User_Existing                        | 1              | Precondition<br>1. Admin User                                                                                                    |                                                                                                    |                         |                           |                       |
| 26 |        | UsenD                                             | 2              | Login as admin user as mentioned in precondition                                                                                                    | Admin user will be able to login successfully.                                                                                                    |                         |                           |                       |
| 20 |        |                                                   | 3              | Click on User Profile, click on Administrative View and Click Add User.                                                                                 | Add user screen should be displayed                                                                                                    |                         |                           |                       |
| 27 |        |                                                   |                | Enter valid data in the First Name, Last Name text box. Enter the User Id same as                                                                       | User is able to enter the values in First Name, Last Name and User ID textboxes.                                                                                                    |                         |                           |                       |
| 28 |        |                                                   | 4              | Password and Confirm Password text boxe. Click Save.                                                                                                    | A Pop up with a message The User to you entered aneady exists in this Company will display<br>indicating User ID entered already exists in the company and the new user will not be created |                         |                           |                       |
|    | 195645 | Users_SecurityRole<br>_Overriding<br>SecurityRole | 1              | Precondition<br>1. Test user with full rights (not an org admin) in any middle org and a learner<br>security role in a lower org.                       |                                                                                                    |                         |                           |                       |
|    |        |                                                   |                | 2. Training homed in and below the level of the role with full rights.                                                                                  |                                                                                                    |                         |                           |                       |
| 30 |        |                                                   | 2              | Login as test user as mentioned in precondition 1                                                                                                    | Test user will be able to login successfully                                                                                                    |                         |                           |                       |
| 31 |        |                                                   | 3              | Click on User Profile, click on Administrative View                                                                                                    | Admin Home should be displayed.                                                                                                    |                         |                           |                       |
| 32 |        |                                                   | 4              | View and edit trainings assigned in the same org as the role with full rights.                                                                          | User will be able to view and edit training assigned in the same org containing the role with full rights.                                                                                  |                         |                           |                       |
| 33 | 195646 | Users SecurityRole                                | 5              | Precondition                                                                                                    | Learner role and orgs below that level.                                                                                                    |                         |                           |                       |
| 34 |        | _Grant SecurityRole                               | 1              | <ol> <li>Admin User</li> <li>Test User w/ security role containing rights: 'View users', 'Define, edit, or<br/>remove security roles' right.</li> </ol> |                                                                                                    |                         |                           |                       |
| 35 |        |                                                   | 2              | Login as Test user as mentioned in precondition                                                                                                    | Test user will able to login successfully.                                                                                                    |                         |                           |                       |
|    |        |                                                   |                | Click on User Profile, click on Administrative View and click 'Site Configuration'.<br>Click on 'Security Roles' under Security and Access Controls     | Security Roles page should be displayed                                                                                                    |                         |                           |                       |
|    |        |                                                   | 3              |                                                                                                    |                                                                                                    |                         |                           |                       |
| 36 |        |                                                   |                |                                                                                                    |                                                                                                    |                         |                           |                       |

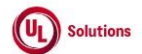

|    | A      |                                | В                                        | C              | D                                                                                                    | E                                                                                                    | F          | G           | н         |
|----|--------|--------------------------------|------------------------------------------|----------------|----------------------------------------------------------------------------------------------------|----------------------------------------------------------------------------------------------------|------------|-------------|-----------|
| 1  | Ы      | Title                          |                                          | Test<br>Step # | Test Step Description                                                                                                    | Tast Stan Expected Pasult                                                                                                    | Test Case  | Tester Name | Approval  |
| 37 | Id     | The                            |                                          | 4              | Click on 'Add New Security Role'. Select an organization for the role and click<br>'Continue'. Verify user does not have access to select rights which the user's<br>security role does not have.                                                                                                    | User will not have access to select rights which the user's security role does not have.                                                                        | Pass/ Iali | /Signature  | Signature |
| 38 |        |                                |                                          | 5              | Verify user is able to select same or lesser rights granted to them in their own<br>security role. Select few security rights and click on 'Add'.                                                                                                    | User will be able to select same or lesser rights granted to them in their own security role. New Security<br>role with select security rights will be created. |            |             |           |
| 39 |        |                                |                                          | 6              | Sign out and login as the Admin user mentioned in setup. Click on User Profile,<br>click on Administrative View, click 'Reports' and click on 'Event Log Report'. Click<br>on Edit button; Apply Filter for user id of the test user and Select the event as "Add<br>security role" and click on 'Run Report Without Saving.   | The event log report will be generated and will display Add security role event record.                                                                         |            |             |           |
| 40 |        |                                |                                          | 7              | Sign out and login as the test user mentioned in setup. Click on User Profile, click<br>on Administrative View, and click 'Site Configuration'. Click on 'Security Roles' and<br>click on a security role                                                                                                    | The Security Role details page will be displayed.                                                                                                    |            |             |           |
| 41 |        |                                |                                          | 8              | Click Edit Security Role created above, make some changes and click 'Save'.                                                                                                    | Verify that the user is able to edit the security role by adding or removing a security bit that the user has<br>same rights defined with.                      |            |             |           |
|    |        |                                |                                          | 9              | Sign out and login as the Admin user mentioned in setup. Click on User Profile,<br>click on Administrative View, click 'Reports' and click on 'Event Log Report'. Click<br>on Edit buttori, Apply Filter for user id of the test user and Select the event as "Edit<br>security role" and click on 'Run Report Without Saving  | The event log report will be generated and will display Edit security role event record.                                                                        |            |             |           |
| 42 |        |                                |                                          |                | Sign out and login as the test user mentioned in setup. Click on User Profile, click                                                                                                    | The Security Role details page will be displayed.                                                                                                    |            |             |           |
| 43 |        |                                |                                          | 10             | on Administrative View, and click 'Site Configuration'. Click on 'Security Roles' and<br>click on a security role.<br>Note: Select Security role with 0 users assigned to it.                                                                                                    |                                                                                                    |            |             |           |
| 44 |        |                                |                                          | 11             | Click on 'Remove Security Role'. Click 'OK' in the Pop up screen.                                                                                                    | The selected Security role will be removed.                                                                                                    |            |             |           |
|    |        |                                |                                          | 12             | Sign out and login as the Admin user mentioned in setup. Click on User Profile,<br>click on Administrative View, click 'Reports' and click on 'Event Log Report'. Click<br>on Edit button; Apply Filter for user id of the test user and Select the event as<br>"Remove security role" and click on 'Run Report Without Saving | The event log report will be generated and will display Remove security role event record.                                                                      |            |             |           |
| 45 |        |                                |                                          | 13             | Click Edit, Click Settings and select Report Time Zone other than the user OTZ and<br>run the report                                                                                                    | Date/TIme in the Event Occurred On column will be updated based on the report time zone selected in<br>Settings                                                 |            |             |           |
| 46 | 195647 | Users<br>Role_<br>Over<br>role | s_Security<br>_Assign &<br>ride security | 1              | Precondition<br>1. Admin User.<br>2. Security role<br>3. Two users whose User Id and/or Last Name and/or First Name containing<br>common characters<br>4. One with a role assigned in a specific organization and one w/o a role in the<br>mentioned organization.                                                             |                                                                                                    |            |             |           |
| 48 |        |                                |                                          | 2              | Login as Admin User mentioned in the Precondition                                                                                                    | Admin user will be able to login successfully                                                                                                    |            |             |           |

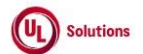

|     | A      | В                                                  | C              | D                                                                                                    | E                                                                                                    | F                       | G                         | н                  |
|-----|--------|----------------------------------------------------|----------------|----------------------------------------------------------------------------------------------------|----------------------------------------------------------------------------------------------------|-------------------------|---------------------------|--------------------|
| 1   | ld     | Title                                              | Test<br>Step # | Test Step Description                                                                                                    | Test Step Expected Result                                                                                                    | Test Case<br>Pass/ fail | Tester Name<br>/Signature | Approval signature |
| 49  |        |                                                    | 3              | Click on User Profile, click on Administrative View and click 'Site Configuration'.<br>Click on 'Security Roles' under Security and Access Controls. Click on the security<br>role mentioned in Precondition section.<br>Click Assign Security Role. Select the organization mentioned in Precondition | Security role should be selected The Assign Security Role to Users non up window will display the organization                 |                         |                           |                    |
| 50  |        |                                                    | 4              | section and click Continue                                                                                                    |                                                                                                    |                         |                           |                    |
| 51  |        |                                                    | 5              | Search for the users mentioned in setup                                                                                                    | The "Assign Security Role" link will be displayed only after user does user search.                                            |                         |                           |                    |
| 52  |        |                                                    | 6              | Verify that by default the users w/o a role in the organization are selected and the<br>users with a role in the organization are not selectable                                                                                                    | Security role can be assigned to all the users who do not have a role in the selected organization.                            |                         |                           |                    |
| 53  |        |                                                    | 7              | Click Assign Security Role. Click Users link displayed in the left console and Click<br>on "Assign Security Role" button.                                                                                                    | Security Role cannot be assigned to users who have a role in the selected organization.                                        |                         |                           |                    |
| 54  |        |                                                    | 8              | Click Reports, Click Event Log Report.                                                                                                    | The Event Log Report screen will be displayed.                                                                                 |                         |                           |                    |
| 55  |        |                                                    | 9              | Click on Edit, click on Filters, remove existing saved filters, select "Event" as filter<br>type, select "is" as operator, search and select "Add security role to user" event<br>from the value dropdown and click on "Run Report without Saving" button.                                             | The Event log will display the "Add security Role to user" record with the date/timestamp based on<br>report time zone.        |                         |                           |                    |
| 56  |        |                                                    | 10             | Click on the row for the event "Add Security Role to the User" and verify Admin<br>User is navigated to the User General Information screen.                                                                                                    | Admin User is navigated to the User General Information screen                                                                 |                         |                           |                    |
| 57  |        |                                                    | 11             | Click 'Site Configuration'. Click on 'Security Roles' under Security and Access<br>Controls, click on the security role mentioned in the precondition; Click on Assign<br>Security Role link; Select the organization in which the tester has "Org.<br>Administrator" role.                            | The Assign Security Role to Users pop up window will display the organization.                                                 |                         |                           |                    |
| E 0 |        |                                                    | 12             | Search for the users mentioned in setup. Check the checkbox "Allow override of<br>existing Security Roles"                                                                                                    | User will be able to use checkbox                                                                                              |                         |                           |                    |
| 59  |        |                                                    | 13             | Select the user w/security role mentioned in setup from the search result list. Click<br>Assign Security Role. Click Users link displayed in the left console                                                                                                    | Security roles of the users in the organization will be over-ridded by the selected security role using<br>user search option. |                         |                           |                    |
| 60  | 195649 | Users_Security<br>roles_assigning<br>security role | 1              | Precondition:<br>1. User with org admin rights<br>2. Security Role                                                                                                    |                                                                                                    |                         |                           |                    |
| 61  |        |                                                    | 2              | Login as the Admin User as mentioned in precondition                                                                                                    | Admin user will be able to login successfully                                                                                  |                         |                           |                    |
|     |        |                                                    | 3              | Click on User Profile, click on Administrative View and click 'Site Configuration'.<br>Click on 'Security Roles' under Security and Access Controls. Click on the Security<br>role mentioned in Precondition section.                                                                                  | Security role will be selected                                                                                                 |                         |                           |                    |
| 02  |        |                                                    | 4              | Click Assign Security Role. Select the organization in which the tester has "Org.<br>Administrator" role.                                                                                                    | Admin user will be able to access assign security role page                                                                    |                         |                           |                    |
| 64  |        |                                                    | 5              | Search for own user id. Check the checkbox "Allow override of existing Security<br>Roles". Try to Select own user id.                                                                                                    | System will not allow the user to change their own security role while trying to assign a security role to multiple users.     |                         |                           |                    |

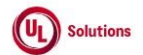

|    | A      | В                                                          | C              | В                                                                                                    | E                                                                                                    | F 1                     | G                         | н                  |
|----|--------|------------------------------------------------------------|----------------|----------------------------------------------------------------------------------------------------|----------------------------------------------------------------------------------------------------|-------------------------|---------------------------|--------------------|
| 1  | ld     | Title                                                      | Test<br>Step # | Test Step Description                                                                                                    | Test Step Expected Result                                                                                                    | Test Case<br>Pass/ fail | Tester Name<br>/Signature | Approval signature |
| 65 | 195650 | Users_Group<br>memberships_Mana<br>ge group<br>memberships | 1              | Precondition:<br>1. Testuser w/View Users', 'View User Groups', 'Manage Group Membership' rights<br>in any middle level organization<br>2. User Groups homed above, at and below the organization in which the user's role<br>assigned.                                                                                                    |                                                                                                    |                         |                           |                    |
| 66 |        |                                                            | 2              | Login as Test user. Click on User Profile, click on Administrative View, Search for<br>the User Group homed in the same organization where user's role assigned                                                                                                    | General Information screen of the user group will be displayed.                                                                                                    |                         |                           |                    |
| 67 |        |                                                            | 3              | Edit Group membership by adding, removing and excluding users homed in directly<br>from User Group.                                                                                                    | User will be able to Manage Group memberships for User groups homed at the organization in which<br>their role is assigned.                                                                                                    |                         |                           |                    |
| 68 |        |                                                            | 4              | Repeat the previous steps for the User Groups homed above and below the<br>organization where user's role is assigned.                                                                                                    | User will be able to Manage Group memberships for User groups homed below the organization in<br>which their role is assigned.                                                                                                    |                         |                           |                    |
|    | 195651 | User_Credit History                                        | 1              | Precondition:<br>1. EDUADMIN preference Credit - Grant for the company is turned ON.<br>2. EDUADMIN preference Credit - Request/Approval for the company is turned ON.<br>3. Admin User with PC Time Zone set.<br>4. Preferred Time Format set as "h:mm:ss tt UTC ±xx" for the above Admin User.5.<br>User<br>6. Admin User is a manager for user<br>7. Credits rejected for the Training Item #1 being requested by the above User.<br>8. Credits approved for the Training Item#1 being requested by the above User.<br>9. Credit granted for the above Training Item#2 being assigned to the above User.<br>10. Credit removed for the Training Item#2 being granted to the above User |                                                                                                    |                         |                           |                    |
| 69 |        |                                                            |                | Login as Admin User mentioned in the setup.                                                                                                    | Admin User will be able to login successfully                                                                                                    |                         |                           |                    |
| 70 |        |                                                            | 2              | Cital on Han Defile alist on Administrative View Course for the Han meeting of                                                                                                    | A davia I Lacuvill be equivaled to the expense of User Connect Information expense                                                                                                    |                         |                           |                    |
| 71 |        |                                                            | 3              | in the setup.<br>Click on View Credit History link and verify the Admin User is able to view                                                                                                    | Admin User will be havigated to the searched User General motimation screen. Admin User will be able to view ComplianceWire Header & footer.                                                                                                    |                         |                           |                    |
| 72 |        |                                                            | 4              | ComplianceWire Header & footer.                                                                                                    |                                                                                                    |                         |                           |                    |
| 73 |        |                                                            | 5              | Verify that Admin User is able to view Page Name.                                                                                                    | Admin User will be able to view Page Name.                                                                                                    |                         |                           |                    |
| 74 |        |                                                            | 6              | Veni fue oser information section is displayed appropriately in the following order:     Veer ID,     Last Name.     First Name.                                                                                                    | <ul> <li>User ID.</li> <li>Last Name.</li> <li>First Name.</li> </ul>                                                                                                    |                         |                           |                    |
| 75 |        |                                                            | 7              | Verify the following columns are displayed appropriately to the Admin User in the<br>Credit History screen of the User<br>• Training Title for the training item for which credit is received.<br>• Training Code for the training item for which credit is received.<br>• Training Version for the training item for which credit is received.<br>• Training Type for the training item for which credit is received.<br>• Training Type for the training item for which credit is received.<br>• Action.<br>• Modified By.<br>• Modified On.                                                                                                    | Following columns are displayed appropriately to the Admin User in the Credit History screen of the User<br>+ Training Title for the training item for which credit is received.<br>• Training Code for the training item for which credit is received.<br>• Training Version for the training item for which credit is received.<br>• Training Type for the training item for which credit is received.<br>• Training Type for the training item for which credit is received.<br>• Action.<br>• Modified By.<br>• Modified On. |                         |                           |                    |
| 76 |        |                                                            | 8              | Verify the Modified By column displayed as Last Name, First Name (user id) of the<br>person who is performing the action.                                                                                                    | Modified By column will be displayed as Last Name, First Name (user id) of the person who is<br>performing the action.                                                                                                    |                         |                           |                    |

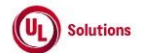

|    | A      | В                                               | C              | D                                                                                                    | E                                                                                                    | F                       | G                         | н                  |
|----|--------|-------------------------------------------------|----------------|----------------------------------------------------------------------------------------------------|----------------------------------------------------------------------------------------------------|-------------------------|---------------------------|--------------------|
| 1  | ld     | Title                                           | Test<br>Step # | Test Step Description                                                                                                    | Test Step Expected Result                                                                                                    | Test Case<br>Pass/ fail | Tester Name<br>/Signature | Approval signature |
| 77 |        |                                                 | 9              | Verify the date and offset value for Modified On field is displayed (when the Action<br>is performed) and translated based on the Admin User PC Time Zone.                                                                                                    | Date and offset value for Modified On field will be displayed (when the Action is performed) and<br>translated based on the Admin User PC Time Zone                                                                                |                         |                           |                    |
| 70 |        |                                                 | 10             | Try to edit any section/fields/records in the Credit History screen. Verify that Admin<br>User will not be able to edit the Credit History screen.                                                                                                    | Admin User will not be able to edit the Credit History screen.                                                                                                    |                         |                           |                    |
| 78 |        |                                                 |                | Click Reports; Click on Event Log Report; Generate the Event log report for the<br>below Events:                                                                                                    | Data in the selected the fields will be displayed correctly in the generated Event Log report for the<br>below events:                                                                                                    |                         |                           |                    |
| 70 |        |                                                 | 11             | 1. Credit Removed.     2. Credit Approved.     3. Credit Rejected.     4. Credit Granted                                                                                                    | 1. Credit Removed. 2. Credit Approved. 3. Credit Rejected. 4. Credit Granted                                                                                                    |                         |                           |                    |
| 79 | 195652 | Users_Organization<br>and Role History          |                | Precondition:<br>1. Admin User                                                                                                    | 4. Creur Granteu.                                                                                                    |                         |                           |                    |
|    |        |                                                 | 1              | 2. User with different security roles in different Organizations.                                                                                                    |                                                                                                    |                         |                           |                    |
| 80 |        |                                                 |                | Login as admin user mentioned in the precondition, Click on User Profile, click on<br>Administrative View and search for User.                                                                                                    | General Information of User will be displayed.                                                                                                    |                         |                           |                    |
| 81 |        |                                                 | 2              |                                                                                                    |                                                                                                    |                         |                           |                    |
| 82 |        |                                                 | 3              | Click on 'Organization and Role History'. Verify the following details are displayed<br>correctly in the Organization and Role History screen:<br>* First Name<br>* Last Name<br>* User Id<br>* Created On<br>* Created by                                                                                                    | Following details displayed correctly in the Organization and Role History screen:<br>* First Name<br>* Last Name<br>* User Id<br>* Created On<br>* Created Dy                                                                     |                         |                           |                    |
| 83 |        |                                                 | 4              | Verify the below columns with correct data are displayed in the Organization and<br>Role History screen:<br>* Organization Name/Entity<br>* Security Role<br>* Custom Attribute Value Filter<br>* Action<br>* Last Modified By<br>* Last Modified Date                                                                                                    | Columns with correct data are displayed in the Organization and Role History screen:<br>* Organization Name/Entity<br>* Security Role<br>* Custom Attribute Value Filter<br>* Action<br>* Last Modified By<br>* Last Modified Date |                         |                           |                    |
| 84 |        |                                                 | 5              | Try to edit any section/fields/records in the Users Organization and Role History<br>screen. Verify that Admin User will not be able to edit the Organization and Role<br>History screen.                                                                                                    | Admin User will not be able to edit the Organization and Role History screen.                                                                                                    |                         |                           |                    |
| 85 | 195653 | User Group_Group<br>Criteria Change Log<br>page | 1              | Precondition:<br>1. Admin user with a set OTZ (example PST).<br>2. User Group #1( regular group) that have a some criteria set for group<br>membership.<br>3. User Group #2(meta group) that have a some criteria set for group membership.<br>4. User Group #3 that has no criteria set for group membership.<br>5. Admin user's Preferred Date (display format setting) and time set to mm/dd/yyyy<br>and "h:mm:ss tit UTC±xx".<br>6. Admin user's PC time zone set to a time zone other than the set OTZ (example<br>EST). |                                                                                                    |                         |                           |                    |

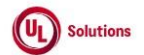

|     | A  |       | В | С              | D                                                                                                    | E                                                                                                    | F                       | G                         | н                     |
|-----|----|-------|---|----------------|----------------------------------------------------------------------------------------------------|----------------------------------------------------------------------------------------------------|-------------------------|---------------------------|-----------------------|
| 1   | ld | Title |   | Test<br>Step # | Test Step Description                                                                                                    | Test Step Expected Result                                                                                                    | Test Case<br>Pass/ fail | Tester Name<br>/Signature | Approval<br>signature |
| 86  |    |       |   | 2              | Login as the admin user specified in the setup. Click on User Profile, click on<br>Administrative View                                        | Admin user will be able to navigate to Admin Home tab.                                                                                                    |                         |                           |                       |
| 87  |    |       |   | 3              | Search for the User Group #1 mentioned in the Precondition.                                                                                   | Admin user will be navigated to the Group Information page.                                                                                                    |                         |                           |                       |
| 07  |    |       |   | 4              | Click on the link "Criteria Change Log" and verify the user is navigated to the "<br>Criteria Change Log" page.                               | Admin user will be navigated to " Criteria Change Log" page.                                                                                                    |                         |                           |                       |
| 88  |    |       |   | 5              | Verify that the page displays ComplianceWire Header, footer with UL logo, links to<br>view the copyright, Terms of Use and System Information | The page will display ComplianceWire Header, UL logo, links to view the copyright, Terms of Use and<br>System Information.                                                                                                    |                         |                           |                       |
| 89  |    |       |   | 6              | Click on all the links in the footer and ensure that each link opens the respective<br>window.                                                | All the links in the footer will be clickable and each link will open a respective window.                                                                                                    |                         |                           |                       |
| 90  |    |       |   | 7              | Verify that the following columns appear in the below order:<br>1. Criteria<br>2. Action                                                      | The following columns will appear in the below order:<br>1. Criteria<br>2. Action                                                                                                    |                         |                           |                       |
| 91  |    |       |   | 8              | <ol> <li>Modified By<br/>Verify that the Modified On as Date &amp; Time is displayed in user's preferred<br/>date/time format.</li> </ol>     | 3. Modified Rv<br>The Modified On as Date & Time will be displayed in user's preferred date/time format.                                                                                                    |                         |                           |                       |
| 03  |    |       |   | 9              | Verify that the Modified On will display the offset as part of date/time.                                                                     | The Modified On will display the offset as part of date/time.                                                                                                    |                         |                           |                       |
| 94  |    |       |   | 10             | Verify the Modified On is displayed as admin user's PC time zone and not admin<br>user's OTZ.                                                 | The Modified On will be displayed as admin user's PC time zone and not admin user's OTZ.                                                                                                    |                         |                           |                       |
| 95  |    |       |   | 11             | Verify that the Criteria Change Log page has links for print and download.                                                                    | The Criteria Change Log page will have links for print and download.                                                                                                    |                         |                           |                       |
| 96  |    |       |   | 12             | Try to edit any section in the Criteria Change Log screen                                                                                     | Admin User will not be able to edit any section in the generated Criteria Change Log screen.                                                                                                    |                         |                           |                       |
| 97  |    |       |   | 13             | Search for the User Group #2 mentioned in the Precondition and click Criteria<br>Change Log                                                   | User will be navigated to " Criteria Change Log" page.<br>The UI of " Criteria Change Log" page of the metagroup will be the same as that of the regular group.<br>All the links in the footer will be clickable and each link will open a respective window. |                         |                           |                       |
| 98  |    |       |   | 14             | Try to edit any section in the Criteria Change Log screen                                                                                     | Admin User will not be able to edit any section in the generated Criteria Change Log screen.                                                                                                    |                         |                           |                       |
| 99  |    |       |   | 15             | Search for the User Group #3 mentioned in the Precondition and click Criteria<br>Change Log                                                   | Clicking * Criteria Change Log* link user will be navigated to *Criteria Change Log* page.                                                                                                    |                         |                           |                       |
| 100 |    |       |   | 16             | Verify that no data is displayed under the below columns:<br>1. Criteria<br>2. Action<br>3. Modified By                                       | No data will be displayed under the below columns:<br>1. Criteria<br>2. Action<br>3. Modified By                                                                                                    |                         |                           |                       |
| 101 |    |       |   | 17             | Try to edit any section in the Criteria Change Log screen                                                                                     | Admin User will not be able to edit any section in the generated Criteria Change Log screen.                                                                                                    |                         |                           |                       |

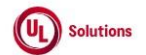

-

|            | A      | В                                  | C              | U                                                                                                    | E                                                                                                    | F                       | G                         | н                     |
|------------|--------|------------------------------------|----------------|----------------------------------------------------------------------------------------------------|----------------------------------------------------------------------------------------------------|-------------------------|---------------------------|-----------------------|
| 1          | ld     | Title                              | Test<br>Step # | Test Step Description                                                                                                    | Test Step Expected Result                                                                                                    | Test Case<br>Pass/ fail | Tester Name<br>/Signature | Approval<br>signature |
| 102        | 195654 | Users_User_Disable<br>_Enable User | 1              | Precondition:<br>1. Admin User<br>2. Enabled User                                                                                                    |                                                                                                    |                         |                           |                       |
| 103        |        |                                    | 2              | Login as admin user mentioned in the precondition, Click on User Profile, click on<br>Administrative View, search for user mentioned in precondition.                                                   | Admin User will be able to login successfully and will navigated to user general information page.                                                                                                    |                         |                           |                       |
| 103        |        |                                    | 3              | Click 'Disable User Account' link displayed in left navigation of the user.                                                                                                    | User will navigate to Disable a User window                                                                                                    |                         |                           |                       |
| 104        |        |                                    | 4              | Verify "Disabling a User will remove their incomplete assignments" warning<br>message is displayed.                                                                                                    | A "Disabling a User will remove their incomplete assignments" warning message will be displayed.                                                                                                    |                         |                           |                       |
| 105        |        |                                    | 5              | Click on 'Disable This User'.                                                                                                    | User will be disabled and admin user will navigate to general information page of disabled user.                                                                                                    |                         |                           |                       |
| 106<br>107 |        |                                    | 6              | Verify that User's Current Status is displayed as Disabled.                                                                                                    | User's Current Status will be displayed as Disabled.                                                                                                    |                         |                           |                       |
|            |        |                                    | 7              | Click on "Enable User Account" link; Verify that User's Current Status is updated to<br>Enabled.                                                                                                    | User's Current Status will be displayed as Enabled.                                                                                                    |                         |                           |                       |
| 108        |        |                                    | 8              | Click Reports; Generate Event log report for the below events and Verify the data in<br>all the fields are displayed correctly in the generated Event Log report.<br>1. Enable User.<br>2. Disable User | Data in the selected the fields will be displayed correctly in the generated Event Log report for the<br>below events:<br>1. Enable User.<br>2. Disable User                                                                                                    |                         |                           |                       |
| 109        |        |                                    | 9              | Try to edit the above generated event log report. Verify that Admin User will not be<br>able to edit the generated event log report.                                                                    | Admin User will not be able to edit the generated event log report.                                                                                                    |                         |                           |                       |
| 110        |        |                                    | 10             | Click on any row for the below events and verify Admin User is navigated to the<br>User General Information screen.<br>1. Enable User.<br>2. Disable User                                               | Admin User will be navigated to the User General Information screen by clicking row related to disable<br>user.<br>Admin User will be navigated to the User General Information screen by clicking row related to enable<br>user.                                           |                         |                           |                       |
| 111        |        |                                    | 11             | Disable the above User; Verify that Admin User will be able to disable the enabled User.                                                                                                    | Admin User will be able to disable the enabled User.                                                                                                    |                         |                           |                       |
| 113        |        |                                    | 12             | Sign out and Try to login as the above disabled User.                                                                                                    | The message "The combination of User ID, Password, and Company Code entered are incorrect or the<br>account you have entered is disabled or does not exist. Please try again or contact your system<br>administrator." will be displayed upon login with the disabled User. |                         |                           |                       |
| 114        | 195658 | Training_Class<br>roster_view      | 1              | Precondition:<br>1.Instructor Led Course with class with Self registration enabled<br>2. User self registered for the class.<br>3. User with roster completion for above ILC TI.<br>4. Admin user       |                                                                                                    |                         |                           |                       |

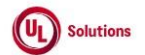

|     | A             | В                                                       | C              | D                                                                                                    | E                                                                                                    | F                       | G                         | н                  |
|-----|---------------|---------------------------------------------------------|----------------|----------------------------------------------------------------------------------------------------|----------------------------------------------------------------------------------------------------|-------------------------|---------------------------|--------------------|
| 1   | ld            | Title                                                   | Test<br>Step # | Test Step Description                                                                                                    | Test Step Expected Result                                                                                                    | Test Case<br>Pass/ fail | Tester Name<br>/Signature | Approval signature |
| 115 | 5             |                                                         | 2              | Login as Admin. Click on User Profile, click on Administrative View; Search for the<br>training noted in Precondition section.                                                                                           | User will be navigated to Training General information screen.                                                                  |                         |                           |                    |
| 116 | 5             |                                                         | 3              | Click Classes, Click on Class noted in precondition, Click on Roster History                                                                                                    | The Class Roster History will be displayed an entry for the user who registered online and will show a<br>status of Incomplete. |                         |                           |                    |
| 11  | 7             |                                                         | 4              | Verify the recent completion recorded for user mentioned in Precondition 3.                                                                                                    | Recent completion will be recorded for user                                                                                     |                         |                           |                    |
| 110 | ~             |                                                         | 5              | Select Current Roster link in the left navigation panel.                                                                                                    | The current roster screen will be displayed.                                                                                    |                         |                           |                    |
| 110 | 2             |                                                         | 6              | Click on Manage completion Icon and update the completion with Completion Date<br>and Completions (Qualified or Not Qualified) for the user.                                                                             | The completion will be updated in the Current Roster Screen                                                                     |                         |                           |                    |
| 110 |               |                                                         | 7              | Click on View Completion Information Icon; Verify the details are displayed correctly<br>in the Completion Information page for the selected User and ILC Training Item.                                                 | Details will be displayed correctly in the Completion Information page for the selected User and ILC<br>Training Item.          |                         |                           |                    |
| 120 | 5             |                                                         | 8              | Click on Roster History in the left navigation panel; Note the completion records for the user with multiple completions                                                                                                 | Roster History will be provided every recorded completion for the class.                                                        |                         |                           |                    |
| 12  | 195659        | Training_Training<br>report generation<br>rights        | 1              | Precondition:<br>1. Test User#1 without rights to Manage Quick Reports.<br>2. Test User#2 without the rights to any training security bits.<br>3. Test User#3 with rights to Manage Quick Reports.<br>4. Training item#1 |                                                                                                    |                         |                           |                    |
| 122 | <u></u>       |                                                         | 2              | Login as Test User#1 mentioned in Precondition#1. Click on User Profile, click on<br>Administrative View, Search Training item#1 and Click on Quick Reports.                                                             | Reports in Quick Report page should be displayed only with Run option.                                                          |                         |                           |                    |
| 123 | <u>3</u><br>1 |                                                         | 3              | Run any quick report and ensure edit option is not displayed in the report                                                                                                    | Quick report should be displayed with Print and Download options and without the edit option.                                   |                         |                           |                    |
|     |               |                                                         | 4              | Sign out and login as Test User#2 mentioned in Precondition#2. Click on User<br>Profile, click on Administrative View, Verify training related info is not displayed in<br>admin home                                    | Training related info is not displayed in Admin Home                                                                            |                         |                           |                    |
| 125 | 5             |                                                         | 5              | Sign out and login as Test User#3 mentioned in Precondition#3. Click on User<br>Profile, click on Administrative View, Search Training item#1 and Click on Quick<br>Reports.                                             | Reports in Quick Report page should be displayed with Run, Edit and disable options                                             |                         |                           |                    |
| 120 | 7             |                                                         | 6              | Click on any quick reports and ensure edit button is displayed in the report                                                                                                    | Quick report should be displayed with Edit, Print and Download options                                                          |                         |                           |                    |
| 128 | 195660        | Training_Security<br>rights_Curriculum<br>Quick Reports | 1              | Precondition:<br>1. Admin user<br>2. Test user<br>3. Assignments and completions for curriculum.                                                                                                    |                                                                                                    |                         |                           |                    |

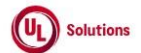

|     | A      | В                                                              | С              | D                                                                                                    | E                                                                                                    | F                       | G                         | н                  |
|-----|--------|----------------------------------------------------------------|----------------|----------------------------------------------------------------------------------------------------|----------------------------------------------------------------------------------------------------|-------------------------|---------------------------|--------------------|
| 1   | ld     | Title                                                          | Test<br>Step # | Test Step Description                                                                                                    | Test Step Expected Result                                                                                                    | Test Case<br>Pass/ fail | Tester Name<br>/Signature | Approval signature |
| 129 |        |                                                                | 2              | Login as the Admin user. Click on User Profile, click on Administrative View and<br>Click Site Configuration, Add a security role, with the following enabled -View<br>training items, classes, rosters -View Curriculum-Manage Curriculum -View<br>Completions by Training-View Assignments by Training -Manage Quick Reports for<br>Training & Curriculum              | The Security role will be created with the rights.                                                                                                    |                         |                           |                    |
| 130 |        |                                                                | 3              | Assign the new security role to a Test User                                                                                                    | New security role is assigned to the user.                                                                                                    |                         |                           |                    |
| 131 |        |                                                                | 4              | Log on as the Test User, Click on User Profile, click on Administrative View, Search<br>the Curriculum mentioned in the precondition. Click on Quick Reports; Click on<br>Actions in the banner; Click on Create an Assignment Quick Report; Click on Edit<br>button; Click on Save as New Quick Report; Enter the Report Name and<br>Description; Click on Save button. | The Test User will be able to generate an assignment report by curriculum Quick Report                                                                                                    |                         |                           |                    |
| 132 |        |                                                                | 5              | Navigate back to the Quick Reports screen; Click on Actions in the banner; Click<br>on Create an Completions Quick Report; Click on Edit button; Click on Save as<br>New Quick Report; Enter the Report Name and Description; Click on Save button.                                                                                                    | The test user will be able to create a completions report by curriculum Quick Report.                                                                                                    |                         |                           |                    |
| 133 |        |                                                                | 6              | Access Curriculum General Information screen, Click Quick Reports, and Click on<br>each quick report created                                                                                                    | Saved quick report will be displayed                                                                                                    |                         |                           |                    |
|     | 195661 | Training_CD<br>completions_E-<br>signatures for<br>completions | 1              | Precondition:<br>1. E-signature for CD completions is enabled.<br>2. Control Document.<br>3. Above control document assigned to a Learner user.<br>4. Admin User.                                                                                                    |                                                                                                    |                         |                           |                    |
| 134 |        |                                                                | 2              | Login as Learner User mentioned in the Precondition 3 and complete the CD and E-<br>sign for the completion.                                                                                                    | Learner user will be able to complete the CD with E-sign.                                                                                                    |                         |                           |                    |
| 136 |        |                                                                | 3              | Click on the History tab to view the completion history of the TI mentioned in the<br>precondition                                                                                                    | The history of the TI will display the Completion Date.<br>The completion date will be displayed based on the Learner's OTZ and e-signature field will display<br>date and time stamp based on User's PC TZ.                                     |                         |                           |                    |
| 137 |        |                                                                | 4              | Login as the Admin User mentioned in the Precondition 4.                                                                                                    | The knowledge center screen is displayed.                                                                                                    |                         |                           |                    |
| 120 |        |                                                                | 5              | Click on User Profile, click on Administrative View and Click Reports. Click on<br>Completion Report by Training. Generate the Report for the above user and training<br>item.                                                                                                    | Completion Report displays the Completion Date based on the Learner User's Operative time zone.                                                                                                    |                         |                           |                    |
| 139 |        |                                                                | 6              | Click on the Training item in the Completion Report by Training and Verify all the<br>details are displayed correctly in the Enhanced Completion General Information<br>page.                                                                                                    | Completion date will be displayed based on the Learner User's Operative Time zone and e-signature<br>field will display date and time stamp based on User's PC TZ in the Completion Information page.                                            |                         |                           |                    |
|     |        |                                                                |                | Click on Remove Completion under Actions and Click on Remove Button in the<br>Remove Completion Modal. Enter all the required details and click on Electronically<br>Signature Button.                                                                                                    | Completion will be removed, user will stay on Completion General Information screen, Completion<br>Status will be displayed as Removed.<br>Actions menu will be greved out and unable to view Certificate of Completion after completion removal |                         |                           |                    |
|     |        |                                                                | 7              | Verify Completion is removed, user stays on Completion General Information<br>screen, Completion Status is displayed as Removed.                                                                                                    | n second mana marke groyed out and analos to new certificate of completion after completion removal.                                                                                                    |                         |                           |                    |
| 140 |        |                                                                |                | Verify Actions menu is greyed out and unable to view Certificate of Completion after<br>completion removal.                                                                                                    |                                                                                                    |                         |                           |                    |

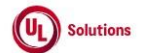

|     | A      | В                              | C              | D                                                                                                    | E                                                                                                    | F                       | G                         | н                  |
|-----|--------|--------------------------------|----------------|----------------------------------------------------------------------------------------------------|----------------------------------------------------------------------------------------------------|-------------------------|---------------------------|--------------------|
| 1   | ld     | Title                          | Test<br>Step # | Test Step Description                                                                                                    | Test Step Expected Result                                                                                                    | Test Case<br>Pass/ fail | Tester Name<br>/Signature | Approval signature |
| 141 |        |                                | 8              | Verify below details are displayed in Removed Completion Information GI screen.<br>REMOVED BY : Last Name, First Name ( User ID)<br>REMOVED ON : Date/Time Format: Show Offset Value<br>PC Time Zone: UTC-XX                                                                                                    | Below details will be displayed in Removed Completion Information GI screen.<br>REMOVED BY : Last Name, First Name ( User ID)<br>REMOVED ON : Date/Time Format: Show Offset Value<br>PC Time Zone: UTC-XX                                                                                                    |                         |                           |                    |
| 142 |        |                                | 9              | Click on Return to Report link and Verify user is navigated back to the report and<br>the record count is decremented in the generated Completion Report upon<br>removing learner completion.                                                                                                    | User will be navigated back to the report and "No records found" is displayed in the generated<br>Completion Report upon removing learner completion.                                                                                                    |                         |                           |                    |
| 143 |        |                                | 10             | Click on Reports menu, click on Event Log Report, apply filters for the below events<br>and Run the Report.  1. e-Signature Applied 2. Score Added 3. Score Removed Verify Records are displayed based on the applied filter criteria in the generated<br>Report: Verify below details are displayed correctly for events: 1. Event: e-Signature Applied, Score Added and Score Removed 2. Event Occurred ON: Date and time when the event is performed. 3. Event Created By User ID: User ID of Admin User for e-Signature Applied & Score Removed events and User ID of Learner User for Score Added event Sign out and Login as Learner, access History and Verify Completion for Learner and CD Training Item is no more displayed in the History screen. | Records will be displayed based on the applied filter criteria in the generated Report:<br>Below details will be displayed correctly for events:<br>1. Event: e-Signature Applied, Score Added and Score Removed<br>2. Event Occurred ON: Date and time when the event is performed.<br>3. Event Created By User ID: User ID of Admin User for e-Signature Applied & Score Removed<br>events and User ID of Learner User for Score Added event<br>Completion for Learner and CD Training Item will no more displayed in the History screen. |                         |                           |                    |
| 144 | l      |                                | 11             |                                                                                                    |                                                                                                    |                         |                           |                    |
| 145 | 195662 | Training_History_TI<br>history | 1              | Precondition:<br>1. Admin User                                                                                                    |                                                                                                    |                         |                           |                    |
| 146 | 5      |                                | 2              | Login as the admin user mentioned in the setup. Click on User Profile, click on<br>Administrative View; Add a training item. Click on Training Item History, verify the<br>changes have been recorded.                                                                                                    | The training item history screen will provide a chronological history of all changes made.                                                                                                    |                         |                           |                    |
| 147 | ,      |                                | 3              | modifications, click Save Changes. Click Training Item History                                                                                                    | displayed                                                                                                    |                         |                           | 1                  |

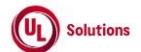

|     | A      | В                                                          | С              | D                                                                                                    | E                                                                                                    | F                       | G                         | н                     |
|-----|--------|------------------------------------------------------------|----------------|----------------------------------------------------------------------------------------------------|----------------------------------------------------------------------------------------------------|-------------------------|---------------------------|-----------------------|
| 1   | ld     | Title                                                      | Test<br>Step # | Test Step Description                                                                                                    | Test Step Expected Result                                                                                                    | Test Case<br>Pass/ fail | Tester Name<br>/Signature | Approval<br>signature |
| 140 | 195663 | Training_Credit<br>History                                 | 1              | <ol> <li>Precondition:         <ol> <li>EDUADMIN preference Credit - Grant for the company is turned ON.</li> <li>EDUADMIN preference Credit - Request/Approval for the company is turned ON.</li> <li>Admin User with PC Time Zone set.</li> <li>Preferred Time Format set as "h:mm:ss tt UTC±xx" for the above Admin User.</li> <li>Training Item.</li> <li>User#2, User#3 who is a Learner.</li> <li>Admin User is a manager for user#1,user#2 &amp; user#3</li> <li>Credits rejected for the above Training Item being requested by the User#1.</li> <li>Credits requested for the Training Item being assigned to the User#2.</li> <li>Credits closed for the Training Item being assigned to the User#2.</li> <li>Credits requested for the Training Item being assigned to the User#2.</li> <li>Credits requested for the Training Item being assigned to the User#2.</li> <li>Credits requested for the Training Item being assigned to the User#2.</li> <li>Credits requested for the Training Item being assigned to the User#3.</li> <li>Credits requested for the Training Item being assigned to the User#3.</li> <li>Credits removed for the Training Item being assigned to the User#3.</li> </ol> </li> </ol> |                                                                                                    |                         |                           |                       |
| 148 |        |                                                            | 2              | Login as Admin User mentioned in the setup.                                                                                                    | Admin User will be able to login successfully                                                                                                    |                         |                           |                       |
| 150 |        |                                                            | 3              | Click on User Profile, click on Administrative View, Search for the Training Item<br>mentioned in the Precondition.                                                                                                    | Admin User will be navigated to the searched Training Item General Information screen.                                                                                                    |                         |                           |                       |
| 151 |        |                                                            | 4              | Click on Creat History link in the Left Navigation and verify the Admin User is able<br>to view ComplianceWire Header & footer.                                                                                                    | Admin User will be able to view Compliance wire Header & tooter                                                                                                    |                         |                           |                       |
| 152 |        |                                                            | 5              | Verify that Rufnin User is able to view Page Name.                                                                                                    | Aumin User will be able to view Page warrie.                                                                                                    |                         |                           |                       |
| 153 |        |                                                            | 6              | order:Title.Code.Version.Type                                                                                                    | order:Title.Code.Version.Type                                                                                                    |                         |                           |                       |
| 154 |        |                                                            | 7              | Verify the following columns with data are displayed appropriately to the Admin<br>User in the Credit History screen of the Training Item User ID.Last Name.First<br>Name.Action.Modified By.Modified On.                                                                                                    | Following columns with data will be displayed appropriately to the Admin User in the Credit History<br>screen of the Training Item User ID.Last Name.First Name.Action.Modified By.Modified On. |                         |                           |                       |
| 155 |        |                                                            | 8              | verify the woolined by countril displayed as Last Name, First Name (user id) of the person who is performing the action.                                                                                                    | performing the action.                                                                                                    |                         |                           |                       |
| 156 |        |                                                            | 9              | Verify the date and offset value for Modified On field is displayed (when the Action<br>is performed) and translated based on the Admin User PC Time Zone.                                                                                                    | Date and offset value for Modified On field will be displayed (when the Action is performed) and<br>translated based on the Admin User PC Time Zone                                             |                         |                           |                       |
| 157 |        |                                                            | 10             | Try to edit any section/fields/records in the Credit History screen. Verify that Admin User will not be able to edit the Credit History screen.                                                                                                    | Admin User will not be able to edit the Credit History screen.                                                                                                    |                         |                           |                       |
| 158 | 405007 | Tasiaina Querini                                           | 11             | Click Reports; Click on Event Log Report; Generate the Event log report for the<br>below Events: Credit Removed. Credit Approved. Credit Rejected. Credit Granted.                                                                                                    | Data in the selected the tields will be displayed correctly in the generated Event Log report for the<br>below events: Credit Removed. Credit Approved. Credit Rejected. Credit Granted.        |                         |                           |                       |
| 159 | 195664 | i raining_Curriculum<br>_Training in<br>Curriculum History | 1              | Precondition: 1. Admin User with PC Time Zone set. 2. Curriculum. 3. Training Items added and removed directly to and from the above Curriculum respectively.                                                                                                    |                                                                                                    |                         |                           |                       |
| 160 |        |                                                            | 2              | Login as Admin User mentioned in the setup.                                                                                                    | The user is logged in successfully                                                                                                    |                         |                           |                       |

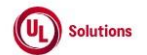

|     | A  |       | В | C              | D                                                                                                    | E                                                                                                    |                         | G                         | н                     |
|-----|----|-------|---|----------------|----------------------------------------------------------------------------------------------------|----------------------------------------------------------------------------------------------------|-------------------------|---------------------------|-----------------------|
| 1   | ld | Title |   | Test<br>Step # | Test Step Description                                                                                                    | Test Step Expected Result                                                                                                    | Test Case<br>Pass/ fail | Tester Name<br>/Signature | Approval<br>signature |
| 161 |    |       |   | 3              | Click on User Profile, click on Administrative View                                                                                                    | Admin Home Page will be displayed.                                                                                                | 1                       |                           |                       |
| 160 |    |       |   | 4              | Search for the Curriculum mentioned in the setup.                                                                                                    | The User is able to search for the curriculum and Enhanced Curriculum general information Page is<br>populated                    | 1                       |                           |                       |
| 102 |    |       |   | 5              | Click on Training in Curriculum History link.                                                                                                    | Training in Curriculum History is populated                                                                                       |                         |                           |                       |
| 163 |    |       |   | 6              | Verify the Admin User is able to view ComplianceWire Header & footer                                                                                                    | Admin User will be able to view Compliance Wire Header & footer in the Training In Curriculum History<br>screen.                  |                         |                           |                       |
|     |    |       |   |                | Verify the below columns with data appear appropriately in the Training In<br>Curriculum History screen.                                                                 | The below columns with data appear appropriately in the Training In Curriculum History screen of the<br>Curriculum:               |                         |                           |                       |
| 165 |    |       |   | 7              | i Training<br>ii Action<br>iii. Modified By.<br>iv. Modified On.                                                                                                    | i Training<br>ii. Action<br>iii. Modified By.<br>iv. Modified On.                                                                 |                         |                           |                       |
| 165 |    |       |   | 8              | Verify the Modified By column displayed as Last Name, First Name (user id).                                                                                              | Modified By field will be displayed as Last Name, First Name (user id).                                                           | 1                       |                           |                       |
| 167 |    |       |   | 9              | Verify that Modified On field is sorted in descending order by default in the Training<br>In Curriculum History screen for a Curriculum.                                 | Modified On field will be sorted in descending order by default in the Training In Curriculum History<br>screen for a Curriculum. |                         |                           |                       |
| 168 |    |       |   | 10             | Verify the date and offset value for Modified On field is translated based on the<br>Admin User PC Time Zone.                                                            | Date and offset value for Modified On field will be translated based on the Admin User PC Time Zone.                              |                         |                           |                       |
| 169 |    |       |   | 11             | Click on the column header of Training to sort.                                                                                                    | The column Training is sorted                                                                                                    |                         |                           |                       |
| 170 |    |       |   | 12             | Click on the same column header to re-sort the order                                                                                                    | The column Training is re-sorted                                                                                                  |                         |                           |                       |
| 171 |    |       |   | 13             | Repeat steps 12 and 13 for the following Column headers:<br>i Action<br>ji Modified By.                                                                                  | Training In Curriculum History screen list will be sorted according to the column header selected.                                |                         |                           |                       |
| 172 |    |       |   | 14             | Verify that the list displays with the "Up" icon when the current sort is ascending.                                                                                     | List will be displayed with the "Up" icon when the current sort is ascending for the selected column.                             |                         |                           |                       |
| 173 |    |       |   | 15             | Verify that the list displays with the "Down" icon when the current sort is<br>descending.                                                                               | List will be displayed with the "Down' icon when the current sort is descending for the selected column.                          |                         |                           |                       |
| 174 |    |       |   | 16             | If the list spans more than 1 page, click on the Page # and verify that Admin User is<br>taken to corresponding page and current sort is retained on the current header. | Admin User will be navigated to corresponding page and current sort will be retained on the current<br>header.                    | 1                       |                           |                       |
| 175 |    |       |   | 17             | Verify that Admin User is not able to change the order of the columns in the<br>Training Item History screen.                                                            | Admin User will not be able to change the order of the columns                                                                    | 1                       |                           |                       |
| 176 |    |       |   | 18             | Verify the record count is displayed appropriately in the Training In Curriculum<br>History screen.                                                                      | Records count will be displayed appropriately in the Training In Curriculum History screen.                                       |                         |                           |                       |

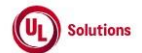

|     | A      | В                                                                     | С              | D                                                                                                    | E                                                                                                    | F                       | G                         | н                  |
|-----|--------|-----------------------------------------------------------------------|----------------|----------------------------------------------------------------------------------------------------|----------------------------------------------------------------------------------------------------|-------------------------|---------------------------|--------------------|
| 1   | ld     | Title                                                                 | Test<br>Step # | Test Step Description                                                                                                    | Test Step Expected Result                                                                                                    | Test Case<br>Pass/ fail | Tester Name<br>/Signature | Approval signature |
|     | 195667 | Login_Users<br>login_Login missing<br>forgotten password<br>questions | 1              | Precondition:<br>1. Reset Forgotten Password option enabled<br>2. Force answer question option enabled.<br>3. New user who has NOT provided answers to security questions for the forgotten<br>password reminder feature<br>4. Admin User. |                                                                                                    |                         |                           |                    |
| 177 |        |                                                                       |                | As the user mentioned in Precondition section, access CW login screen. Verify                                                                                                    | ULTRUS logo with updated Header and Footer and ULTRUS color will be applied to the below in Login                                                                                                    |                         |                           |                    |
| 178 |        |                                                                       | 2              | below Web Elements in Login Page:<br>1. Welcome Text (including the background and the "Learn More" button text.)<br>2. I Accept button                                                                                                    | <ul> <li>Page.</li> <li>I. Welcome Text (including the background and the "Learn More" button text.)</li> <li>I. Accept button</li> </ul>                                                                                                    |                         |                           |                    |
| 179 |        |                                                                       | 3              | Enter valid user id in the User Id field. Enter invalid password in the Password field.<br>Enter company code in the Company Code field. Click I Accept                                                                                    | Warning message displayed as "The combination of User ID, Password, and Company Code entered<br>are incorrect or the account you have entered is disabled or does not exist. Please try again or contact<br>your system administrator." and User not be able to login to CW. |                         |                           |                    |
| 180 |        |                                                                       | 4              | Again enter valid user id in the User Id field. Enter valid password in the Password<br>field. Enter company code in the Company Code field. Click I Accept                                                                                | After login, a Warning message will indicate that questions must be answered in order to continue.                                                                                                    |                         |                           |                    |
| 181 |        |                                                                       | 5              | Click on Answer Questions button; Verify ULTRUS logo with updated Header and<br>Footer will be displayed in the Forgotten Password Questions screen.                                                                                       | ULTRUS logo with updated Header and Footer will be displayed in the Forgotten Password Questions<br>screen.                                                                                                    |                         |                           |                    |
| 182 |        |                                                                       | 6              | Add answers to the required number of questions and then click continue; Verify<br>ULTRUS logo with updated Header and Footer will be displayed in the Knowledge<br>Center screen.                                                         | User will be navigated to the Knowledge Center and ULTRUS logo with updated Header and Footer will<br>be displayed in the Knowledge Center screen.                                                                                                    |                         |                           |                    |
| 183 |        |                                                                       | 7              | Sign out and login as Admin User mentioned in the Precondition; Click on User<br>Profile, click on Administrative View; Click Reports; Generate the event log report<br>for the following events:                                          | Event log report for the admin user will display logs in Report time zone for the below events correctly 1. Invalid Login Attempt 2. Login                                                                                                    |                         |                           |                    |
| 184 |        |                                                                       | 8              | Try to edit the above generated event log report. Verify that Admin User will not be<br>able to edit the generated event log report.                                                                                                    | Admin User will not be able to edit the generated event log report.                                                                                                    |                         |                           |                    |
| 185 |        |                                                                       | 9              | Verify ULTRUS logo with updated Header and Footer will be displayed in the<br>Reports screen.                                                                                                    | ULTRUS logo with updated Header and Footer will be displayed in the Reports screen.                                                                                                    |                         |                           |                    |
| 186 | 195669 | Options_Password<br>Policies_Authenticati<br>on                       | 1              | Precondition:<br>1. Enable e-sign requirement for password policy changes<br>2. Admin User                                                                                                    |                                                                                                    |                         |                           |                    |
|     |        |                                                                       | 2              | Login as Admin user mentioned in the Precondition section.                                                                                                    | Admin user will be able to login successfully.                                                                                                    |                         |                           |                    |
| 187 |        |                                                                       | 2              | Click on User Profile, click on Administrative View.                                                                                                    | Admin user will be navigated to Admin Home page                                                                                                    |                         |                           |                    |
| 188 |        |                                                                       | 3              | Click Site Configurations. Click Password Policies.                                                                                                    | Admin user will be naviaated to Define Password Policies page.                                                                                                    |                         |                           |                    |
| 189 |        |                                                                       | 4              | · · · · · · · · · · · · · · · · · · ·                                                                                                    | · · · · · · · · · · · · · · · · · · ·                                                                                                    |                         |                           |                    |

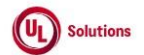

|          | A      | В                                | C      | D                                                                                                    | E                                                                                                    | F          | G           | н         |
|----------|--------|----------------------------------|--------|----------------------------------------------------------------------------------------------------|----------------------------------------------------------------------------------------------------|------------|-------------|-----------|
|          |        | Title                            | Test   | Test Star Description                                                                                                    | Test New Excepted Result                                                                                                    | Test Case  | Tester Name | Approval  |
| <u> </u> | iù     | Title                            | Step # | Click Edit Recovered Baliaian Medify any arithmia for the personnerd policien. Click                                                                                                    | Personal policies will be modified and user will be required to electronically sign                                                                                                    | Fa55/ 1ali | /Signature  | signature |
| 190      |        |                                  | 5      | Circk Edit Password Policies, modify any citteria for the password policies. Circk Save Changes.                                                                                                    | Password policies will be modified and user will be required to electronically sign                                                                                                    |            |             |           |
| 191      |        |                                  | 6      | Enter user id in User ID text box. Enter password in Password text box. Verify that<br>Password is displayed in non-readable form for e-signature.                                                                                              | On entering Password for e-signature, password will be displayed in non-readable form.                                                                                                    |            |             |           |
| 192      |        |                                  | 7      | Click Electronically Sign                                                                                                    | e-signature date/timestamp will display the User's PC time zone for the current changes made to the<br>Password Policies.                                                                                  |            |             |           |
| 102      |        |                                  | 8      | Click Reports. Click on Event Log report and select the event "Password Policy<br>Updated " and run the report.                                                                                                    | The Password policy Update event will be displayed with date/time stamp based on report time zone                                                                                                    |            |             |           |
| 192      | 105670 | Options PasswordP                |        | Precondition:                                                                                                    |                                                                                                    |            |             |           |
| 194      | 135010 | olicies_ChangePass<br>wordLength | 1      | 1. Admin User                                                                                                    | 1                                                                                                    |            |             |           |
| 195      |        |                                  | 2      | Login as Admin user mentioned in the Precondition section.                                                                                                    | Admin user will be able to login successfully.                                                                                                    |            |             |           |
| 196      |        |                                  | 3      | Click on User Profile, click on Administrative View                                                                                                    | Admin user will be navigated to Admin Home page                                                                                                    |            |             |           |
| 197      |        |                                  | 4      | Click Site Configurations, Click Password Policies.                                                                                                    | Admin user will be navigated to Define Password Policies page.                                                                                                    |            |             |           |
| 198      |        |                                  | 5      | Click Edit Password Policies. Define Password Lengths from the drop down,<br>selecting a number from the drop down for the "Passwords must be at least" and<br>selecting a number for the "Passwords cannot be longer than". Click Save Changes | Minimum and maximum password lengths will be set.                                                                                                    |            |             |           |
| 199      |        |                                  | 6      | Click User profile. Click Change Password                                                                                                    | Admin user will be navigated to Change Password page.                                                                                                    |            |             |           |
| 200      |        |                                  | 7      | Try to change your current password by entering new password and confirm new<br>password to one with less than the minimum amount of characters required                                                                                        | Admin user will be unable to change the password to a length less than the minimum amount of<br>characters required.<br>Passwords that are shorter than the minimum lengths will return a warning message. |            |             |           |
| 201      |        |                                  | 8      | Try to change your current password by entering new password and confirm new<br>password to one that is more than the maximum amount of characters                                                                                              | Admin user will be unable to change the password to a length more than the maximum amount of<br>characters.<br>Passwords that are longer than the maximum lengths will return a warning message.           |            |             |           |
| 202      |        |                                  | 9      | Change your password which meets the password policy length requirements.                                                                                                    | The user's password will be changed to a new password.                                                                                                    |            |             |           |
| 203      |        |                                  | 10     | Click Sign out and login with user id and new password.                                                                                                    | User will Sign out and Login successfully.                                                                                                    |            |             |           |
| 201      | 195671 | Options_Password                 | 1      | Precondition:                                                                                                    |                                                                                                    |            |             |           |
| 204      |        | Complexity<br>Requirement        | 2      | Login as Admin User. Click on User Profile, click on Administrative View and Click<br>Site Configuration. Click Password Policies. Click Edit Password Policies                                                                                 | Edit password policies page should be displayed                                                                                                    |            |             |           |
| 206      |        |                                  | 3      | Select any password complexity requirement. Click Save Changes                                                                                                    | The password policies will be defined to require a combination of letters and/or numbers.                                                                                                    |            |             |           |

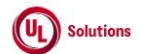

-

|                        | A                | В                                                                                                    | C              | D                                                                                                    | E                                                                                                    |                         | G                         | н                     |  |
|------------------------|------------------|----------------------------------------------------------------------------------------------------|----------------|----------------------------------------------------------------------------------------------------|----------------------------------------------------------------------------------------------------|-------------------------|---------------------------|-----------------------|--|
| 1                      | ld               | Title                                                                                                    | Test<br>Step # | Test Step Description                                                                                                    | Test Step Expected Result                                                                                                    | Test Case<br>Pass/ fail | Tester Name<br>/Signature | Approval<br>signature |  |
| 20                     | 7                |                                                                                                    | 4              | Click on User profile. Click Change Password; Try to change the password to one<br>that does not conform to the complexity rules.                                                                                                    | When attempting to change to a nonconforming password, user will see a message indicating what the<br>password must contain.                                                                                                    |                         |                           |                       |  |
| 20                     | 8                |                                                                                                    | 5              | Try to change the password to one that does conform to the complexity rules                                                                                                    | When changing the password to one that does conform, the new password will be accepted and the<br>system will respond with a message that the password has been changed.                                                                                                    |                         |                           |                       |  |
| 20                     | 9                |                                                                                                    | 6              | Change your password which meets the password policy complexity rules.                                                                                                    | The user's password will be changed to a new password.                                                                                                    |                         |                           |                       |  |
| 21                     | 0                | Outline Decement                                                                                              | 7              | Click Sign out and login with user id and new password.                                                                                                    | User will Sign out and Login successfully.                                                                                                    | ļ                       |                           |                       |  |
| 21                     | 195672           | options_Password<br>policies_Restrict                                                                         | 1              | Precondition:<br>1. Admin User<br>Laria area Administrative Viewand                                                                                                    | Define Dessured Delision more about he diveloped                                                                                                    |                         | ľ                         |                       |  |
| 21                     | 2                | reuse of passwords                                                                                            | 2              | Login as an Admin User. Click on User Profile, click on Administrative View and<br>Click on Site Configuration. Click Password Policies                                                                                                    | Denne Password Policies page snould be displayed                                                                                                    |                         | 1                         |                       |  |
| 21                     | 3                |                                                                                                    | 3              | Click Edit Password Policies, Select option: Do not allow reuse of past "<br>password(s) and select a number from the drop down, Click Save Changes                                                                                                    | The Password policies will be defined to not allow reuse of a selected number of passwords.                                                                                                    |                         |                           |                       |  |
| 21                     | 4                |                                                                                                    | 4              | Click on User Profile, click Change Password. Change the password several times,<br>until the total # of changes at least 1 more than the # of reuses selected.                                                                                                    | User will attempt to change password reusing his current password, until the total # of attempts is 1<br>more than the # of reuses selected.                                                                                                    |                         |                           |                       |  |
| 21                     | 5                |                                                                                                    | 5              | Try to change password, reusing the password immediately prior.                                                                                                    | User will not be able to change the password.                                                                                                    |                         | ľ                         |                       |  |
| 21                     | c                |                                                                                                    | 6              | Repeat step 4 until total # of changes attempted is 1 more than the # of reuses<br>selected.                                                                                                    | When attempting the last reuse, the password will be accepted and his password will be changed.                                                                                                    |                         |                           |                       |  |
| <u>21</u><br><u>21</u> | 195675<br>7<br>8 | Logs_Event log<br>report_Allow<br>Additional Quiz<br>Attempts and Allow<br>Additional Custom<br>Exam Attempts | 1              | Precondition: 1. Admin User. 2. Control Document Training Item#1 and Custom Exam Training Item#2 with Quiz and Maximum Allowed Attempts is set. 3. Assignment for Training Item#1 to User#1 & Training Item#2 to User#2. 4. User#1 attempted Training Item#1 and failed the Quiz same # of times as the Max Attempts set ensuring User is Locked out. 5. User#2 attempted Training Item#1 to the Locked Quiz of User#1 and Training Item#1. 7. Admin User granted additional attempt to the Locked Exam of User#2 and Training Item#1. 7. Admin User granted additional attempt to the Locked Exam of User#2 and Training Item#1. Click on "Edit" and select "Filters" tab. Remove existing saved filters. Select "Event" as filter type, select IS operator from drop down, verify new event 'Allow Additional Quiz Attempts' will be listed in the value dropdown. Select 'Allow Additional Quiz Attempts' table have invited. | Event Log Report page will be displayed.<br>Record will be displayed as per the applied filter criteria in the generated Event Log report.                                                                                                    |                         | -                         |                       |  |
| 22                     | 0                |                                                                                                    | 4              | Verify that the Affected Entity and Affected Entity Type are displayed as below for<br>the Event 'Allow Additional Quiz Attempts' in the generated Event Log Report.<br>Event: 'Allow Additional Quiz Attempts' Affected Entity Type: Quiz Assignment<br>Affected Entity: 'User Last Name, User First Name (User ID)   Training Title<br>(Training Code) Manjor.Minor [Type Abbr]                                                                                                    | Affected Entity and Affected Entity Type will be displayed as below in the generated Event Log Report.<br>Event: 'Allow Additional Quiz Attempts' Affected Entity Type: Quiz Assignment Affected Entity: 'User<br>Last Name, User First Name (User ID)   Training Title (Training Code) Manjor.Minor [Type Abbr]' |                         |                           |                       |  |

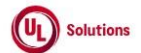

|                   | A      | В                                 | С              | D                                                                                                    | E                                                                                                    | , F '                   | G                         | н і                |
|-------------------|--------|-----------------------------------|----------------|----------------------------------------------------------------------------------------------------|----------------------------------------------------------------------------------------------------|-------------------------|---------------------------|--------------------|
| 1                 | ld     | Title                             | Test<br>Step # | Test Step Description                                                                                                    | Test Step Expected Result                                                                                                    | Test Case<br>Pass/ fail | Tester Name<br>/Signature | Approval signature |
| 221               |        |                                   | 5              | Click on "Edit" and select "Filters" tab; Select "Event" as filter type, select IS<br>operator from drop down, verify new event 'Allow Additional Custom Exam<br>Attempts' will be listed in the value dropdown. Select 'Allow Additional Custom<br>Exam Attempts' value in value box; Click on "+ Set Filter" button Apply Filters to<br>display the record for User#2 and Training Item#2 (if necessary) mentioned in the<br>Precondition and Click on "Run Report without saving'.<br>Verify that the Affected Entity and Affected Entity Type are displayed as below for<br>the Event 'Allow Additional Exam Attempts' in the generated Event Log Report.<br>Event: 'Allow Additional Exam Attempts' in the generated Event Log Report.<br>Assignment Affected Entity: 'User Last Name, User First Name (User ID)   Training | Record will be displayed as per the applied filter criteria in the generated Event Log report.<br>Affected Entity and Affected Entity Type will be displayed as below in the generated Event Log Report.<br>Event: 'Allow Additional Custom Exam Attempts' Affected Entity Type: Exam Assignment Affected<br>Entity: 'User Last Name, User First Name (User ID)   Training Title (Training Code) Manjor.Minor [Type<br>Abbr]' |                         |                           |                    |
| 222<br>223<br>224 | 196288 | Support Platform<br>documentation | 1              | Title (Training Code) Manjor.Minor [Type Abbr]<br>Precondition<br>1. User with Learner role only<br>Log on as a Learner mentioned in setup<br>Click on 'Support' icon> Click platform documentation. Click on ComplianceWire                                                                                                    | User will be able to login successfully.<br>ComplianceWire Learners Guide will be launched in new tab in PDF format. User will be able to view                                                                                                    |                         |                           |                    |
| 225<br>226        | 197765 | Options_e-<br>signature_editing   | 1              | Learners Guide link Precondition Admin User with PC time zone (Ex.PST) and OTZ (Ex. EST) Login as Admin user mentioned in the Precondition.                                                                                                    | Admin user will be able to login successfully.                                                                                                    |                         |                           |                    |
| <u>227</u><br>228 | 3      |                                   | 2              | Click on User Profile, click on Administrative View, click on Site Configuration, click<br>on e-Signature Requirements, click on Edit Requirements, modify any e-signature<br>requirement and click Save Changes.                                                                                                    | e-Signature Required popup window will be displayed.                                                                                                    | l                       |                           |                    |
| 229               | 1      |                                   | 4              | Enter user id in the User ID text box. Enter password in the Password text box.<br>Verify that Password is displayed in non-readable form for e-signature. Select a<br>reason from the Reason for Signature drop down.<br>Click on Electronically Sign.                                                                                                    | On entering Password for e-signature, password will be displayed in non-readable form<br>Electronic signature will be comprised of the signer information (First Name, Last Name, User ID), date                                                                                                    | l                       |                           |                    |
| 230               | 1      |                                   | 5              | E-signature requirements screen is displayed after e-signing the change.                                                                                                    | and time stamp will display based on the Admin User's PC time zone, and the meaning/reason<br>associated with signature.<br>Time will be displayed in PC Timezone - UTC – 8, Date will be displayed in PC Timezone - UTC – 8 and<br>Timezone will be displayed in PC Timezone - UTC – 8.                                                                                                    | l                       |                           |                    |
| 231               | ,      |                                   | 7              | Try to edit the Signature field; Verify User is not able to edit Signature field.                                                                                                    | User will not be able to edit Signature field.                                                                                                    | 1                       |                           |                    |

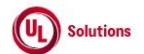

|     | A      | В                                               | C              | U                                                                                                    | E                                                                                                    | F                       | G                         | н                     |
|-----|--------|-------------------------------------------------|----------------|----------------------------------------------------------------------------------------------------|----------------------------------------------------------------------------------------------------|-------------------------|---------------------------|-----------------------|
| 1   | ld     | Title                                           | Test<br>Step # | Test Step Description                                                                                                    | Test Step Expected Result                                                                                                    | Test Case<br>Pass/ fail | Tester Name<br>/Signature | Approval<br>signature |
|     |        |                                                 | 8              | Try to delete the Signature field; Verify to see if the E-signature can be deleted.                                                                                                    | User will not be able to delete E-signature.                                                                                                    |                         |                           |                       |
| 233 |        |                                                 | 9              | Click on Reports menu, Click Event Log Report, Click on Edit button; Remove the<br>Existing Filter and apply filter for Admin User and event "E-signature Applied" event<br>and click on Set as My Default button.                                                                     | Event Log report with the "e-signature applied" event and Event Occurred On will be displayed with date/ time stamp based on Report time zone. Time will be displayed in Report time zone - UTC – 5, Date will be displayed in Report time zone - UTC – 5 and Timezone will be displayed in Report time zone- UTC – 5 |                         |                           |                       |
| 235 |        |                                                 | 10             | Click on Print button; Verify the data will display same as UI of the Event Log report<br>and offset for Date/Time field is translated based on the Report time zone (UTC -<br>5.00) in the printed Event Log Report.                                                                  | Data in the Print Report will display same as UI of the Event Log report and offset for Event Occurred<br>On field will be translated based on the Report time zone (UTC-5.00) in the printed Event Log Report.                                                                                                    |                         |                           |                       |
| 236 |        |                                                 | 11             | Close the Print Report Click on Download, click Excel/CSV/PDF, Verify offset for<br>Date/Time field is translated based on the Report time zone (UTC -5.00) in the<br>downloaded Event Log Report.                                                                                     | Event Log report will be downloaded in selected File type and offset for Event Occurred On field will be<br>translated based on the Report time zone (UTC -5.00) in the downloaded Event Log Report.                                                                                                    |                         |                           |                       |
| 237 | 197766 | Support_CV<br>upload_upload &<br>approval of CV | 1              | Precondition:<br>1. New user with pending CV with org admin rights.<br>2. Company CV upload file is enabled.<br>3. PDF file <10mb to upload                                                                                                    |                                                                                                    |                         |                           |                       |
| 238 |        |                                                 | 2              | Login as the user mentioned in the setup and click on user profile. Click on<br>'Curriculum Vitae' and click Upload CV                                                                                                    | Upload CV pop-up will be displayed                                                                                                    |                         |                           |                       |
| 239 |        |                                                 | 3              | Browse the pdf file mentioned in the precondition and click on 'Upload File'                                                                                                    | File will be uploaded to CV                                                                                                    |                         |                           |                       |
| 240 |        |                                                 | 4              | Click on 'Approve this CV' Enter valid Username and password credential of<br>logged in user and click on Electronically sign button.                                                                                                    | CV will be approved by the user and status of the CV changes to Effective.                                                                                                    |                         |                           |                       |
| 241 |        |                                                 | 5              | Click on User Profile, click on Administrative View, click on 'Search for Users' and<br>search for the user mentioned in precondition.                                                                                                    | General Information screen of the user will be displayed.                                                                                                    |                         |                           |                       |
| 242 |        |                                                 | 6              | Click on 'Curriculum Vitae' link. Click on the 'Download Curriculum Vitae' link and<br>Verify that user is able to download the uploaded PDF                                                                                                    | User will be able to download the uploaded pdf.                                                                                                    |                         |                           |                       |
| 243 | 197768 | Users_History_Grou<br>p membership<br>history   | 1              | Precondition:<br>1. Admin User.2. User Group#13. User Group#1 with at least 1 user added to the<br>group by each of the below:<br>a) Users added directly to Manually Added Users<br>b) Users added via criteria<br>c) Users added to Excluded User list to Manually<br>Excluded Users |                                                                                                    |                         |                           |                       |
| 244 |        |                                                 | 2              | Login as Admin User mentioned in the Precondition section; Click on User Profile,<br>click on Administrative View and Click Administrations. Click View User Groups                                                                                                    | Users Groups page will be displayed.                                                                                                    |                         |                           |                       |
| 245 | 1      |                                                 | 3              | Click on the Usergroup#1 mentioned in Precondition section.                                                                                                    | Usergroup#1 General Information page will be displayed.                                                                                                    |                         |                           |                       |
| 246 |        |                                                 | 4              | Click on Group Membership - Manually Added Users. Click on the trash icon<br>displayed next to the user in manually added users to User Group#1 and remove<br>the user from this list.                                                                                                 | The user in the manually added users in User Group#1 will be removed from this list.                                                                                                    |                         |                           |                       |
| 247 |        |                                                 | 5              | Click on Group Membership - Manually Excluded Users. Click on the trash icon<br>displayed next to the user in Manually Excluded users to User Group#1 and remove<br>the user from this list.                                                                                           | The user in the manually excluded users in User Group#1 will be removed from this list.                                                                                                    |                         |                           |                       |
| 248 |        |                                                 | 6              | Click on 'Edit Group Criteria' from Membership Criteria and remove the saved<br>criteria such that the user added via criteria get removed from the group. Click on<br>'Save Changes'.                                                                                                 | The saved criteria though which the user added via criteria is removed from the group. The User added<br>via criteria will be removed from the group.                                                                                                    | added                   |                           |                       |

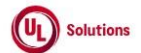

|     | А      | В                                                                                         | С      | D                                                                                                    | E                                                                                                    | F          | G           | Н         |
|-----|--------|-------------------------------------------------------------------------------------------|--------|----------------------------------------------------------------------------------------------------|----------------------------------------------------------------------------------------------------|------------|-------------|-----------|
|     |        |                                                                                           | Test   |                                                                                                    |                                                                                                    | Test Case  | Tester Name | Approval  |
| 1   | ld     | Title                                                                                     | Step # | Test Step Description                                                                                                    | Test Step Expected Result                                                                                                    | Pass/ fail | /Signature  | signature |
| 249 |        |                                                                                           | 7      | Click on 'Membership History' and verify the 'User Id', 'Last Name', 'First Name',<br>'Action', 'Modified By' and 'Modified On' details of the below actions are displayed<br>correctly User Added - Manually Added User Added - Meets Criteria Membership<br>Unchanged - Manually Excluded User Removed - Removed from Inclusion List<br>Membership Unchanged - Removed from Exclusion List User Removed - No<br>Longer Meets Criteria<br>Click anywhere on the Membership History screen and try to modify the data | User Id', 'Last Name', 'First Name', 'Action', 'Modified By' and 'Modified On' details of the below actions<br>will be displayed correctly User Added - Manually Added User Added - Meets Criteria Membership<br>Unchanged - Manually Excluded User Removed - Removed from Inclusion List Membership<br>Unchanged - Removed from Exclusion List User Removed - No Longer Meets Criteria<br>The user will not be able to modify the data on the Group membership History screen |            |             |           |
| 250 | 197770 | Dashboards Compli                                                                         |        | RECONDITIONS:                                                                                                    |                                                                                                    | ('         |             |           |
| 251 | 10/1/0 | ance Dashboard - All<br>User Groups                                                       | 1      | A. Admin user.     Users with different compliance status added to the User group.                                                                                                    |                                                                                                    |            |             |           |
| 252 |        |                                                                                           | 2      | Login as admin user mentioned in pre-condition, Click on User Profile, click on<br>Administrative View, search for the user group mentioned in the precondition.                                                                                                    | User will be able to login successfully and will navigate to user group general information page.                                                                                                    |            |             |           |
| 253 |        |                                                                                           | 3      | Click on Membership Detail in Group Hierarchy and Verify that user is added and<br>displays as member to the user group.                                                                                                    | User will be added and display as member to the user group.                                                                                                    |            |             |           |
| 254 |        |                                                                                           | 4      | Click on Dashboards tab; click on "All User Groups Dashboard" under Original<br>Compliance Dashboards and search for the Usergroup mentioned in the<br>precondition                                                                                                    | Admin User will be able to search the User Group in the Compliance Dashboard - All User Groups                                                                                                    |            |             |           |
| 255 |        |                                                                                           | 5      | Verify the Count and Percentage is displayed correctly under the respective<br>Compliance status in the Compliance Dashboard - All User Groups screen                                                                                                    | Count and Percentage will be displayed correctly under the respective Compliance status in the<br>Compliance Dashboard - All User Groups screen                                                                                                    |            |             |           |
| 256 |        |                                                                                           | 6      | Drill down on to the User Group and Verify the Count and Percentage is displayed<br>correctly under the respective Compliance status in the Compliance Dashboard - All<br>User Groups for the selected User Group screen                                                                                                    | Count and Percentage will be displayed correctly under the respective Compliance status in the<br>Compliance Dashboard - All User Groups screen for the selected User Group screen                                                                                                    |            |             |           |
| 257 |        |                                                                                           | 7      | Click on the Count link under the respective Compliance status and verify that User<br>details are displayed correctly as per user's compliance status.                                                                                                    | User details will be displayed correctly as per user's compliance status.                                                                                                    |            |             |           |
| 258 | 310860 | Training<br>Item_Classes_Class<br>GI<br>Screen_Add_Edit_C<br>opy_Remove_Disabl<br>e Class | 1      | Precondition:<br>1. Admin User<br>2. Date/Time Format along with Time Display Settings set as Non-Military Time<br>(hh:mm:ss tt UTC-5 (13:30:55 PM UTC-5)) or hh:mm:ss tt (13:30:55 PM) to above<br>Admin User.<br>3. User#1<br>4. ILC Training item#1 in Effective status with Class in Enabled status.                                                                                                    |                                                                                                    |            |             |           |
|     |        |                                                                                           | 2      | Login as Admin User, navigate to Admin Home, search for ILC Training item#1,<br>click on Classes and click on Enabled Class; Click on Add Class in the left nav,<br>enter/select data in Start Date, End Date and other mandatory fields and Click on<br>"Save Class".<br>Verifv new Class is added and Admin User is navigated to the Class GI screen.                                                                                                    | New Class will be added in Enabled Status and Admin User will be navigated to the Class GI screen.                                                                                                    |            |             |           |
| 259 |        |                                                                                           |        | Click on Actions, click on Edit Class, update data in the Start Date. End Date and                                                                                                    | Admin User will be able to update the Class details and navigated to the Class GI Screen.                                                                                                    |            |             |           |
| 260 |        |                                                                                           | 3      | other mandatory fields and click on Save changes.<br>Verify Admin User is able to update the Class details and navigated to the Class GI<br>Screen.                                                                                                    |                                                                                                    |            |             |           |
| 261 |        |                                                                                           | 4      | (Click on Actions, click on Copy Class, update data in the Start Date, End Date and<br>other mandatory fields and click on Save changes.<br>Verify new Class is added and Admin User is navigated to the Class GI screen.                                                                                                    | New Class will be added in Enabled Status and Admin User will be navigated to the Class GI screen.                                                                                                    |            |             |           |

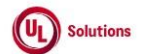

|     | A  | В     | С              | D                                                                                                    | E                                                                                                    | F                       | G                         | н                  |
|-----|----|-------|----------------|----------------------------------------------------------------------------------------------------|----------------------------------------------------------------------------------------------------|-------------------------|---------------------------|--------------------|
| 1   | ld | Title | Test<br>Step # | Test Step Description                                                                                                    | Test Step Expected Result                                                                                                    | Test Case<br>Pass/ fail | Tester Name<br>/Signature | Approval signature |
| 26' |    |       | 5              | Click on Remove Class under Actions; Click on REMOVE button; Verify Admin<br>User is navigated to the Classes list Screen.<br>Apply filter for Status column to display "Removed" (If Applicable); Verify the status<br>of the Class is changed to "Removed"<br>Click on the Class Code; Verify the status of the Class is changed to "Removed" in<br>the Class ceneral Information screen. | Admin User will be navigated to the Classes list Screen.<br>Status of the Class will be changed to "Removed" in the Classes screen and Class general Information screen.   |                         |                           |                    |
| 26  | 3  |       | 6              | Click on Add Historical Class in the left nav, enter/select data in Start Date, End<br>Date and other mandatory fields, add User#1 and Click on "Save Class".<br>Verify new Class is added and Admin User is navigated to the Class GI screen.                                                                                                    | New Class will be added in Enabled Status and Admin User will be navigated to the Class GI screen.                                                                         |                         |                           |                    |
| 264 | ı  |       | 7              | Navigate to ILC Training Item General Information screen, Retire the ILC Training<br>Item and click on Classes.<br>Verify the Enabled Classes status is updated to Disabled in the grid.<br>Click on the Disabled Class; Verify all details are displayed correctly in the Class<br>General Information screen.                                                                             | Enabled Classes status will be updated to Disabled in the grid.<br>All details will be displayed correctly in the Class General Information screen for the Disabled Class. |                         |                           |                    |
|     |    |       | 8              | Click on Reports and generate "Event Log Report" for the below Events and verify<br>the records are displayed correctly in the generated Event Log Report to the Admin<br>User:<br>1. Add Class<br>2. Edit Class<br>3. Remove Class<br>4. Disabled Class                                                                                                    | Records will be displayed correctly in the generated Event Log Report to the Admin User.                                                                                   |                         |                           |                    |
| 126 |    |       |                |                                                                                                    |                                                                                                    |                         |                           | 1                  |